**-**

50

거

lu.

P

l→

# PDF 資料の中から特定の言葉を検索する方法

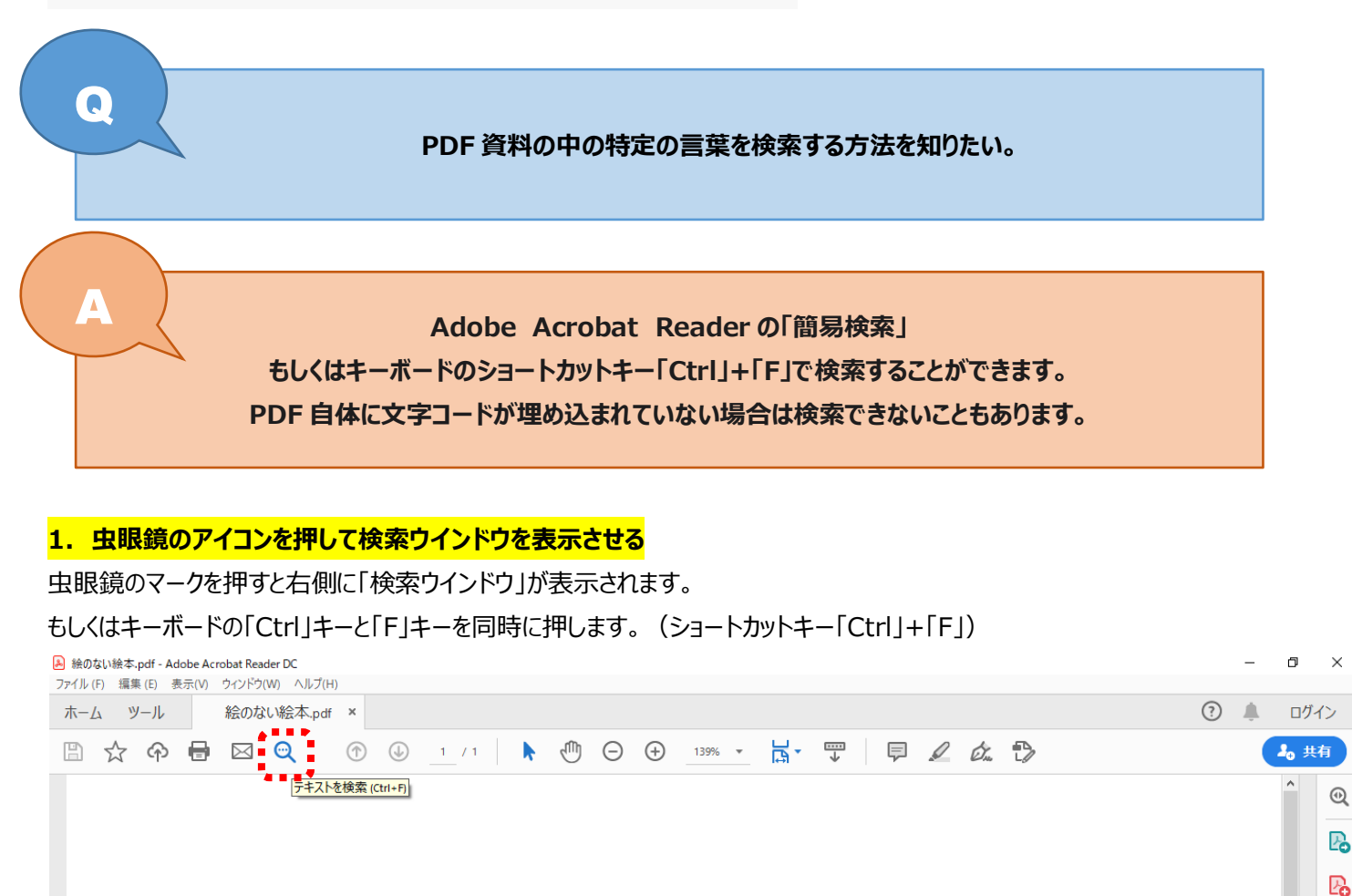

## 絵のない絵本

ハンス・クリスチャン・アンデルセン Hans Christian Andersen

#### 矢崎源九郎訳

ふしぎなことです! わたしは、なにかに深く心を動かされているときには、まるで両手と舌とが、 わたしのからだにしばりつけられているような気持になるのです。そしてそういうときには、心の中に いきいきと感じていることでも、それをそのまま絵にかくこともできなければ、言い表わすこともでき ないのです。しかし、それでもわたしは絵かきです。わたしの眼が、わたし自身にそう言い聞かせてい ます。それに、わたしのスケッチや絵を見てくれた人たちは、みんながみんな、そう認めてくれている のです。

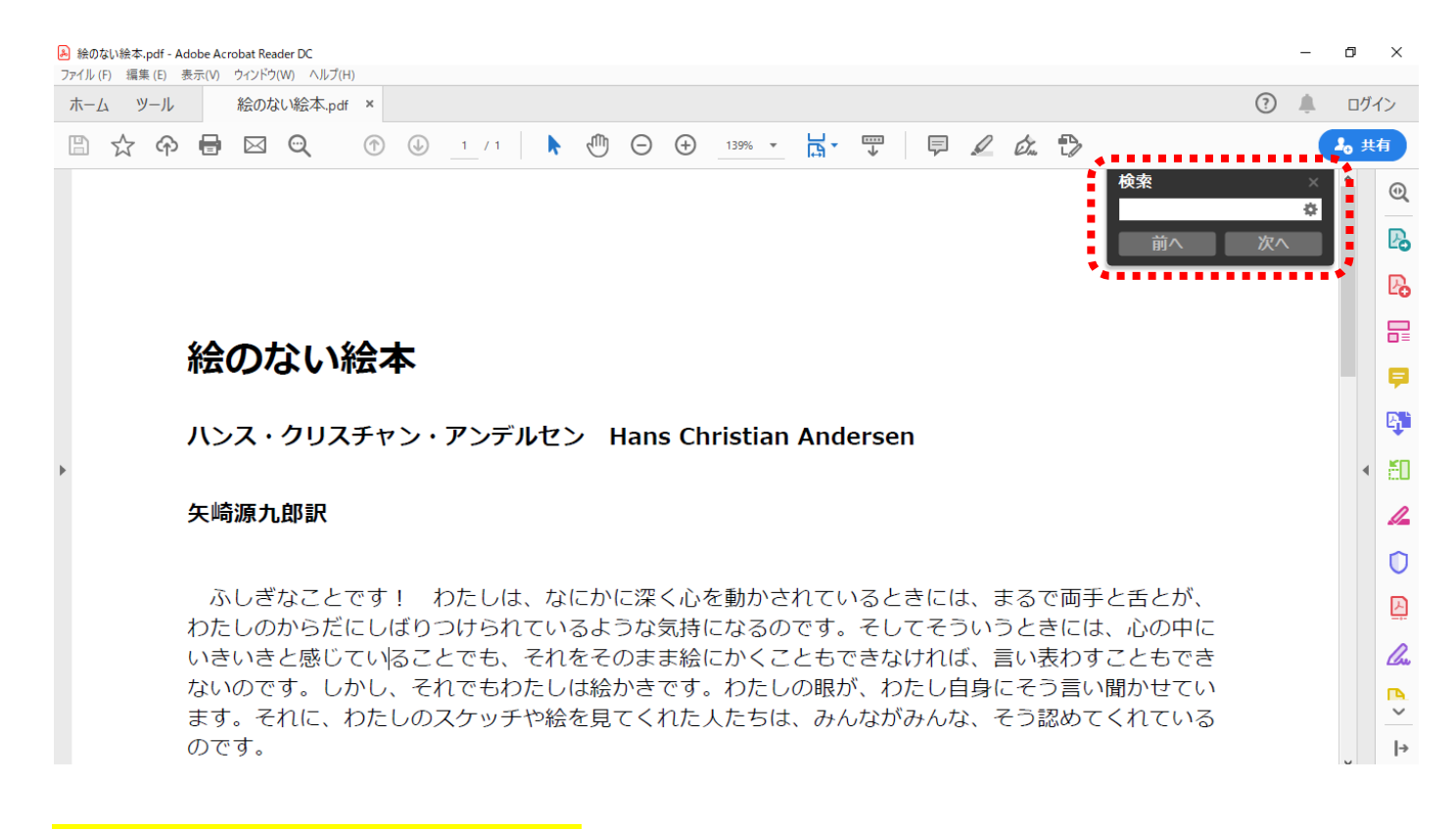

## 2. 検索ウィンドウに検索したい文字を入力する

文字を入力してキーボードの「Enter」キーを押します。文章中で検索した言葉がハイライトされます。

| ▲ 絵のない絵本-pdf - Adobe Acrobat Reader DC -<br>ファイル (F) 編集 (E) 表示(V) ウィンドウ(W) ヘルブ(H)                | ٥                 |    | ×    |  |  |  |  |  |  |  |  |  |  |
|--------------------------------------------------------------------------------------------------|-------------------|----|------|--|--|--|--|--|--|--|--|--|--|
| ホーム ツール 絵のない絵本.pdf × ② 🌲                                                                         |                   | ヴイ | >    |  |  |  |  |  |  |  |  |  |  |
| B ☆ � 	 □ ○ ① ② 1 /1 N ○ ① 1355 · □ □ □ □ □ □ □ □ □ □ □ □ □ □ □ □ □ □                            | 20                | 共有 |      |  |  |  |  |  |  |  |  |  |  |
| 検索 (1/25) ×<br>かたし 参                                                                             |                   |    | 0    |  |  |  |  |  |  |  |  |  |  |
|                                                                                                  |                   |    | В    |  |  |  |  |  |  |  |  |  |  |
|                                                                                                  |                   |    | B    |  |  |  |  |  |  |  |  |  |  |
|                                                                                                  |                   |    | F    |  |  |  |  |  |  |  |  |  |  |
| 絵のない絵本                                                                                           |                   |    | Ş    |  |  |  |  |  |  |  |  |  |  |
| ハンス・クリスチャン・アンデルセン Hans Christian Andersen                                                        |                   |    | e, " |  |  |  |  |  |  |  |  |  |  |
| Þ                                                                                                |                   | •  | ð0   |  |  |  |  |  |  |  |  |  |  |
| 矢崎源九郎訳                                                                                           |                   |    | 1    |  |  |  |  |  |  |  |  |  |  |
|                                                                                                  |                   |    | 0    |  |  |  |  |  |  |  |  |  |  |
| ふしぎなことです! わたしは、なにかに深く心を動かされているときには、まるで両手と舌とが、                                                    |                   |    | 스    |  |  |  |  |  |  |  |  |  |  |
| わたしのからたにしばりつけられているような気持になるのです。そしてそういうときには、心の中に<br>いきいきと感じていることでも、それをそのまま絵にかくこともできなければ、言い表わすこともでき |                   |    |      |  |  |  |  |  |  |  |  |  |  |
| ないのです。しかし、それでも <mark>わたし</mark> は絵かきです。 <mark>わたし</mark> の眼が、 <mark>わたし</mark> 自身にそう言い聞かせてい      |                   |    | P.   |  |  |  |  |  |  |  |  |  |  |
| ます。それに、 <mark>わたし</mark> のスケッチや絵を見てくれた人たちは、みんながみんな、そう認めてくれている                                    |                   |    | ·    |  |  |  |  |  |  |  |  |  |  |
|                                                                                                  | ~                 |    | →    |  |  |  |  |  |  |  |  |  |  |
|                                                                                                  | 14:10<br>20/05/28 | 8  | 8    |  |  |  |  |  |  |  |  |  |  |

また、検索ウインドウ上で文章中に何文字あるか、何番目を表示しているかがわかります。

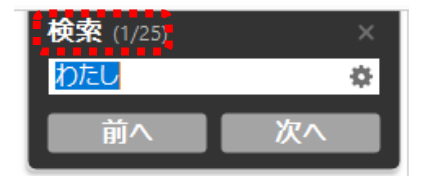

この方法で見つけられない場合、検索ワード自体を間違えている、文字コードになっていないなど原因があります。 どうしても検索できない場合は、ご自分で目視で探すことになります。

#### 【便利ノート】

ショートカットキー「Ctrl」+「F」は文字を検索するための機能です。 インターネット上の記事内検索やそのほかの資料上でも検索機能として利用することができます。 ※画像中の文字など文字コードがないものは検索できません。

#### 文字検索「Ctrl」+「F」

| ESC             |           | ľ  | F1         | )[ | 2       | ][  | 3       | F      | 4      |        | Fő     |            | F6         | F          | 7        | F        | )   |    | F9             |        | F1     | 0  | FI         | 1      | F12           | Print<br>Screen | Scrpl<br>Leox | Piane<br>Break |             | ľ      | 9         | E     |
|-----------------|-----------|----|------------|----|---------|-----|---------|--------|--------|--------|--------|------------|------------|------------|----------|----------|-----|----|----------------|--------|--------|----|------------|--------|---------------|-----------------|---------------|----------------|-------------|--------|-----------|-------|
| 半角/<br>全角<br>演列 | !<br>1 &% |    | •<br>2 .5. | 3  | a<br>as | 5   | ° 0     | %<br>6 | x<br>2 | 8<br>6 | а<br>В | · ·<br>7 * | 9 8<br>5 8 | ( 0<br>5 0 | )<br>9   | 4 H      | 0   | をわ |                | (æ     | )<br>^ | ~  | ł          |        | Back<br>space | Insert          | Home          | PgUp           | Num<br>Lock | 1      | *         | -     |
| Tab             |           | Q  | e          | w  | -       | E ( | ,,[     | R      | Ţ      | r<br># | ][     | 'n         | V          | **         | <b>ا</b> |          | ° 6 |    | P<br>t         | • ][   | 0      | ][ | ( )<br>[ ] | [      | Enter         | Delete          | End           | PgDn           | 7<br>Home   | 8<br>† | 9<br>PgUp | +     |
| Caps Lo<br>988  | xck       | ^  | 5          | 5  | ٤       | D   | ι       | F      | u,     | G      |        | H<br><     | •          | æ          | ĸ        | æ        | L   | 0  | +;             | n      | *      | ŧŧ | }<br>1     | 1<br>U |               |                 |               |                | 4<br>+-     | 5      | 6<br>→    |       |
| ं shift         |           | ][ | z _        | J  | ×<br>2  |     | c<br>-₹ | ][     | ť v    | P      | z      | N          | æ          | M t        | ][       | : .<br># | ][? | ł  | ;              | ,<br>J |        | Ş  | ][         | ¢      | Shift         |                 | t             |                | 1<br>End    | 2<br>↓ | 3<br>PgDn | Enter |
| Ctrl            | 1         |    |            | -  |         | Alt |         | 爆震     | A.     |        |        |            |            |            |          | Ŕ        | R ( | 翻日 | 하다<br>8월<br>국왕 | •      | Alt    | I  | <u>0</u> . | ]      | Ctrl          | ÷               | Ļ             | +              | 0<br>Ins    |        | PgDn      |       |

<sup>※</sup>キーボード配列はメーカーによって異なります。

### 少し高度な検索をする場合・・・

検索ウインドウの「歯車」マークを押します。

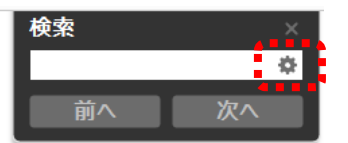

メニューが表示されるので、「Reader の検索パネルと開く(S)」を選択します。

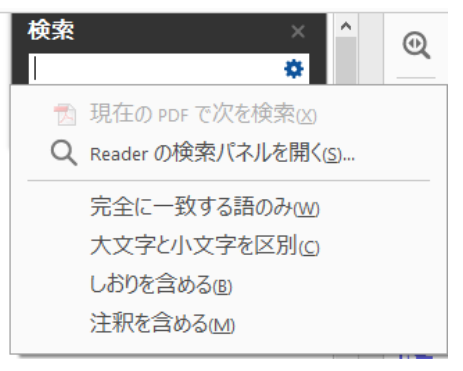

左側に大きな検索ウインドウが表示されます。

使用中の資料だけでなく、指定の場所の PDF 全体の検索も可能です。

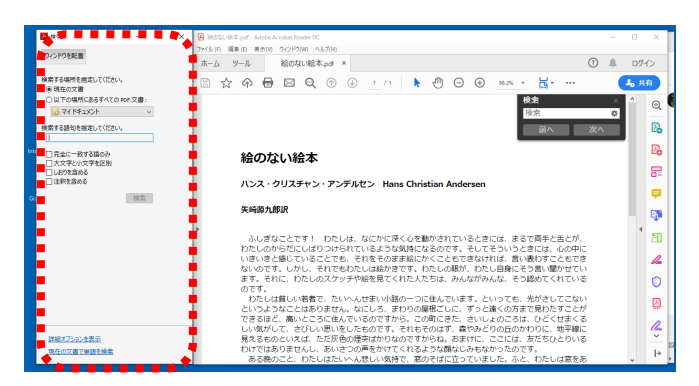